# DAM-4108 八路模拟量输入 RS485 数据采集模块 产品说明书

# 目录

| <i>—</i> ,                                                                                  | 产品概述                                                                                                    | 2                                                                                    |
|---------------------------------------------------------------------------------------------|----------------------------------------------------------------------------------------------------|--------------------------------------------------------------------------------------|
| <u> </u>                                                                                    | 功能特点                                                                                                    | 3                                                                                    |
| 三、                                                                                          | 规格参数                                                                                                    | 3                                                                                    |
| 四、                                                                                          | 接口及功能说明                                                                                                    | .4                                                                                   |
| ,<br>,<br>,<br>,<br>,<br>,<br>,<br>,<br>,<br>,<br>,<br>,<br>,<br>,<br>,<br>,<br>,<br>,<br>, | .1、电源接口         .2、通信接口         .3、Reset 按键         .4、指示灯和按键         .5、设备量程配置说明         .6、典型应用接线方法         .7、模拟量输入几种接线方法         .8、尺寸图         配置软件操作说明 | 4<br>4<br>5<br>6<br>7<br>7                                                           |
|                                                                                             |                                                                                                    |                                                                                      |
| 六、                                                                                          | 寄存器参数                                                                                                    | 9                                                                                    |
| 六、                                                                                          | 寄存器参数                                                                                                    | <b>9</b><br>9                                                                        |
| 六、                                                                                          | 寄存器参数<br>.1、寄存器参数表<br>.2、Modbus-RTU 上位机读取寄存器操作示例                                                                                                    | <b>9</b><br>9<br>14                                                                  |
| 六、                                                                                          | 寄存器参数                                                                                                    | 9<br>9<br>14<br>16                                                                   |
| 六、                                                                                          | 寄存器参数<br>.1、寄存器参数表<br>.2、Modbus-RTU 上位机读取寄存器操作示例                                                                                                    | 9<br>14<br>16<br>17                                                                  |
| 六、                                                                                          | 寄存器参数<br>.1、寄存器参数表                                                                                                    | 9<br>9<br>14<br>16<br>17                                                             |
| 六、                                                                                          | 寄存器参数                                                                                                    | 9<br>14<br>16<br>17<br>L8                                                            |
| 六、                                                                                          | 寄存器参数                                                                                                    | 9<br>14<br>16<br>17<br>L8<br>18<br>18                                                |
| 六、 七、 八、                                                                                    | 寄存器参数                                                                                                    | 9<br>14<br>16<br>17<br>L8<br>18<br>18<br>20                                          |
| 六、 七、 八、                                                                                    | 寄存器参数                                                                                                    | 9<br>14<br>16<br>17<br>L8<br>18<br>18<br>18<br>20<br>20                              |
| 六、七、八、                                                                                      | 寄存器参数                                                                                                    | 9<br>9<br>14<br>16<br>17<br><b>L8</b><br>18<br>18<br>18<br>20<br>20<br>20            |
| 六、 七 八 线                                                                                    | 寄存器参数                                                                                                    | 9<br>9<br>14<br>16<br>17<br>L8<br>18<br>18<br>18<br>20<br>20<br>20<br>20<br>20<br>21 |

| 售后服务 | 21 |
|------|----|
| 重要说明 | 21 |

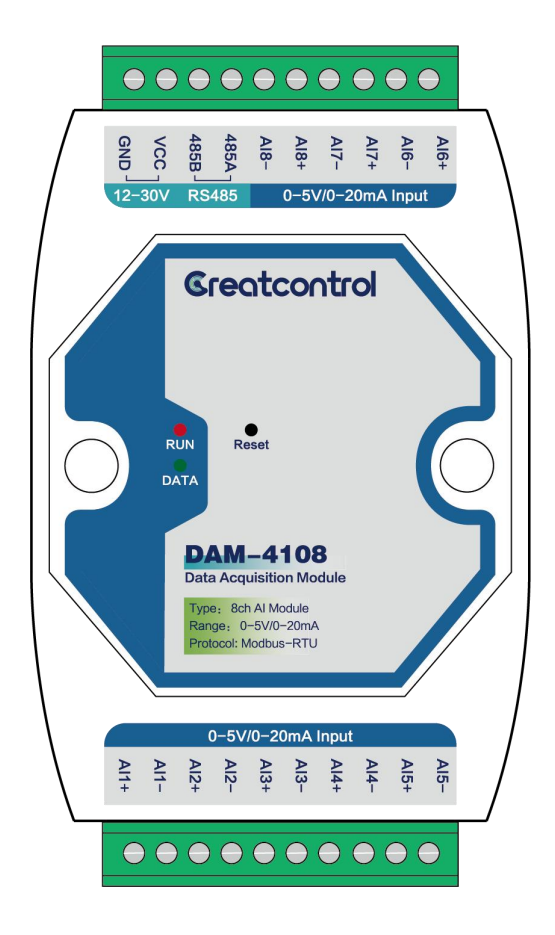

# 一、产品概述

DAM-4108 是一款 8 路模拟量输入的 RS485 数据采集模块,输入端口支持单端或差分输入,12 位分辨率,采集精度高达 0.1%,且每一路均可通过跳线帽选择模拟量输入量程。拥有 4 种数据输出格式:16 位无符号整型 ADC 值输出(范围 0-4095)、16 位无符号整型电压数值输出(0-5000)、16 位无符号整型电流数值输出(0-2000)、32 位标准 IEEE-754 浮点数输出。

模块可以对采集到的采样值进行缩放然后直接输出传感器的测量值。主站可 以直接读取测量值(不需要对读取的数值进行换算)。

模块带有一路隔离 RS-485 通讯接口,采用标准 Modbus RTU 协议,本模块可 以采用 DIN 导轨安装,使用灵活方便,性能稳定。

# 二、功能特点

- 电源输入 DC12-30V 具有过流和反接保护
- 隔离 RS485 通讯接口
- ADC 单端输入或差分输入
- Modbus RTU 协议
- 0-5V/0-20mA 输入量程(用跳线帽切换)
- 多种数据输出方式
- 可对采样数值进行缩放,输出标准的 32 位 IEEE-754 浮点数
- 支持 Modbus 输入寄存器(04H)和 Modbus 保持寄存器(03H)
- 信号接口有静电、雷击、浪涌保护
- 标准导轨卡扣固定安装/螺丝孔安装

# 三、规格参数

### 模块参数

| 项目       | 参数                                       |
|----------|------------------------------------------|
| 型号       | DAM4108                                  |
| 工作电压     | DC12-30V                                 |
| 工作电流     | ≤100mA                                   |
| 输入通道数    | 8 通道模拟量输入                                |
| 输入类型     | 单端输入或差分输入                                |
| 输入阻抗     | 差分 200K Ω, 单端 20M Ω                      |
| 输入量程     | 0-5V/0-20mA(通过跳线帽选择,采购时备注)               |
| 分辨率      | 12 位                                     |
| 采集精度     | 0.1%                                     |
| 温漂       | $\pm$ 25ppm/°C                           |
| ADC 刷新周期 | 50ms                                     |
| 产品尺寸     | 123x71x35mm                              |
| 产品重量     | <b>120g</b> (净重) <b>160g</b> (毛重,含配件及盒子) |
| 使用环境     | -40℃到 85℃,相对湿度 5%-95%                    |

### 通讯参数

| 项目   | 参数                                     |
|------|----------------------------------------|
| 通信类型 | 隔离型 RS-485(隔离电压 2500V)                 |
| 通信协议 | Modbus RTU                             |
| 通信距离 | 1200 米                                 |
| 波特率  | 1200-115200bps,默认 9600(8, n, 1)        |
| 其他   | 停止位可设置,校验位可设置                          |
| 保护等级 | RS-485 接口每线 600W 的防雷浪涌保护, ±15KV ESD 保护 |

# 四、接口及功能说明

接口定义

| 电源接口 | 端 |
|------|---|
|------|---|

| 端子 | 标识    | 定义              |
|----|-------|-----------------|
| 1  | GND   | 电源负极            |
| 2  | VCC   | 电源 12-30V       |
| 3  | 485B  | рс лог )通知      |
| 4  | 485A  | КЗ-485 旭 叭      |
| 5  | IN 8- | 齿扒旱松) 涌送 o      |
| 6  | IN8+  |                 |
| 7  | IN 7- |                 |
| 8  | IN 7+ | 佚194里彻八世坦 /     |
| 9  | IN 6- | 描圳昌松》 涌送 c      |
| 10 | IN 6+ | 佚1以里 - 御八 世 旦 0 |

| 申 | 压输 | :HI | 端  |
|---|----|-----|----|
| 吧 | 压꿴 | Ш   | 圳巾 |

| 端子 | 标识    | 定义            |  |  |
|----|-------|---------------|--|--|
| 1  | IN 1+ | 樹川昌松) 涌送1     |  |  |
| 2  | IN 1- | [             |  |  |
| 3  | IN 2+ | 齿圳县绘》 涌送 o    |  |  |
| 4  | IN 2- | [             |  |  |
| 5  | IN 3+ | 齿圳县绘》 涌送 o    |  |  |
| 6  | IN 3- | 医14里 制八 迪坦 3  |  |  |
| 7  | IN 4+ | 樹川昌松) 涌送 ▲    |  |  |
| 8  | IN 4- | 医194里 制八 迪坦 4 |  |  |
| 9  | IN 5+ | 培圳昌龄) 涌送┏     |  |  |
| 10 | IN 5- | 快1以里彻八世坦 5    |  |  |

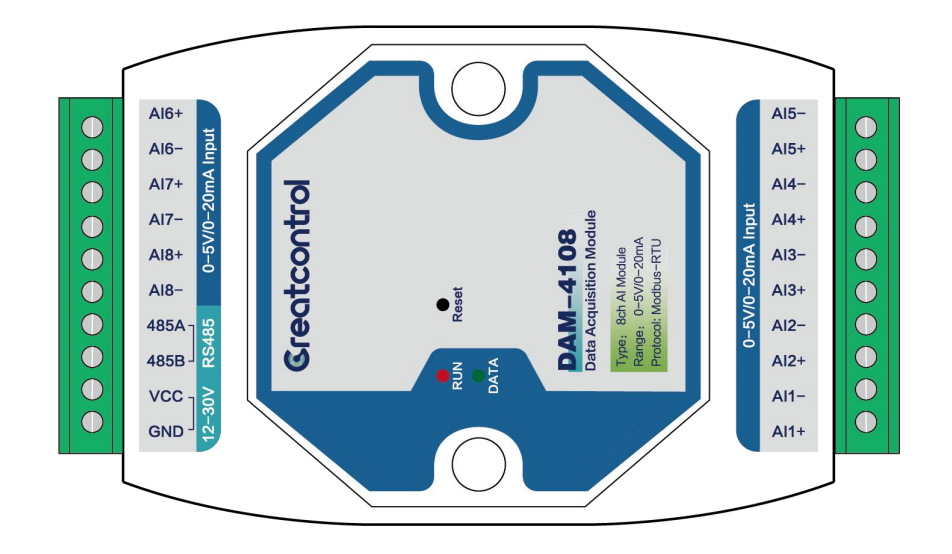

### **4.1、**电源接口

DC 12-30V 供电输入,电源电流大于等于 50mA 即可。电压不可超过 30V 否则会损坏电路。接口标注"VCC"接电源正极,标注"GND"接电源负极。电源接口 有反接保护,接反不会损坏。

### 4.2、通信接口

本模块是 RS485 从站设备,最多可接 247 台。"A"接设备 RS485 口的"A", "B" 接设备 RS485 口的"B"。

### 4.3、Reset 按键

长按3秒,红灯(RUN)快速闪烁几下再点亮,模块参数初始化成功。

### 4.4、指示灯和按键

| 标识    | 功能      | 颜色  | 状态及意义                   |
|-------|---------|-----|-------------------------|
| DUN   | 业大地三灯   | 41  | 1. 常亮: 模块上电且工作          |
| KUN   | 1八心1日小月 | £L. | 2. 快速闪烁:模块初始化成功。        |
| DATA  | 通讯指示灯   | 绿   | 绿灯闪烁: RS485 接口通讯成功      |
| Deset | 初始化按键   |     | 长按 3S, 红色指示灯快速闪烁, 模块参数初 |
| Reset |         |     | 始化                      |

### 如下图: 接口、指示灯、按键位置

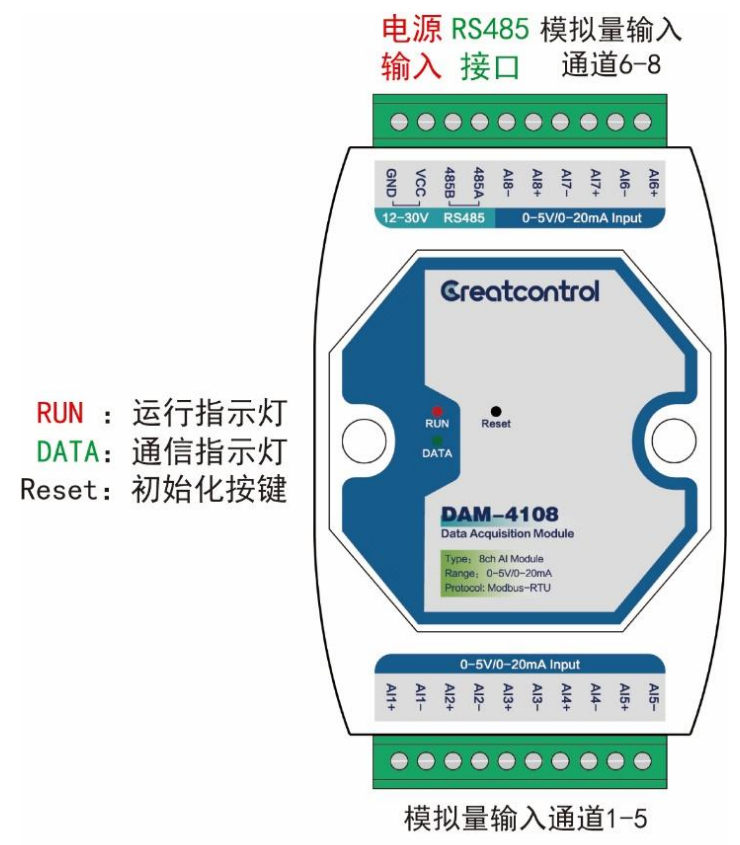

### 4.5、设备量程配置说明

打开设备外壳(注意外壳安装方向,切莫装反)可发现在靠近设备端子处,每个输入通道有一个跳线和输入通道对应,分别对应 IN1-IN8 八个通道。

- 1、通道测量电压信号(0-5V/1-5V)时,相应通道的跳线Hx断开
- 2、通道测量电流信号(0-20mA/4-20mA)时,相应通道的跳线 Hx 插上

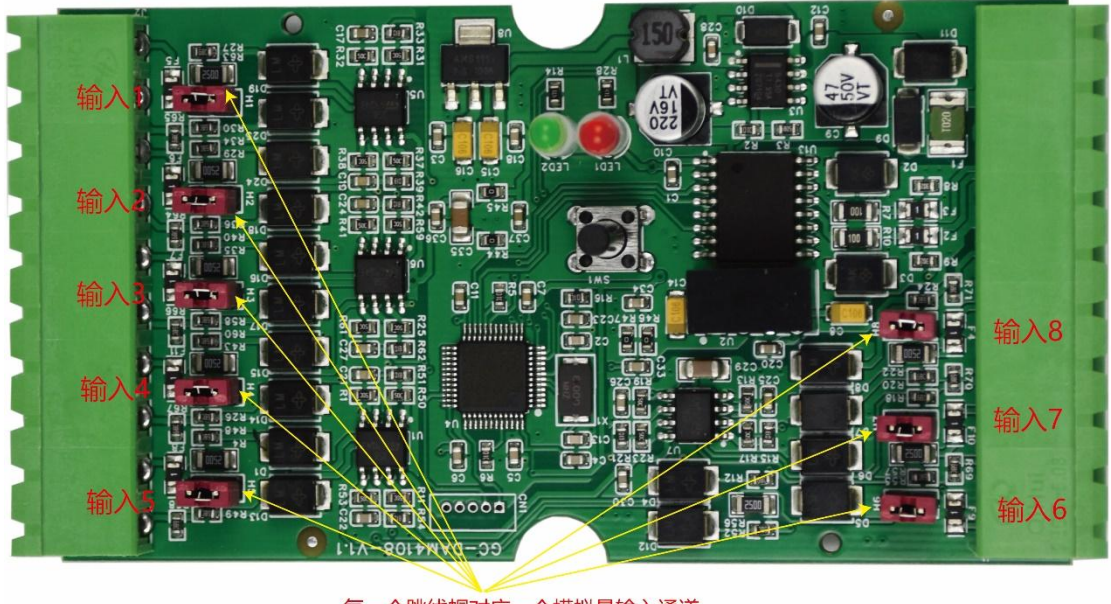

每一个跳线帽对应一个模拟量输入通道 跳线帽插上,输入0-20mA电流信号; 跳线帽不插,输入0-5V电压信号。

# 4.6、典型应用接线方法

如下图: RS485 主站读取模块模拟量数值的连接方法,总共可以输入 8 路模拟量。

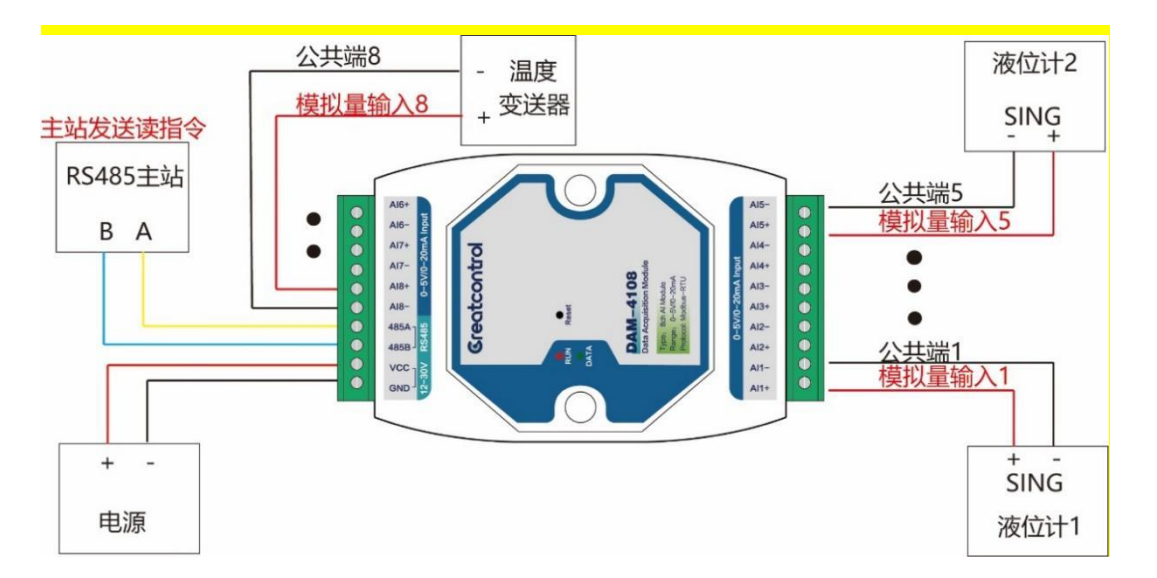

## 4.7、模拟量输入几种接线方法

如下图:为4种常见的接线方式。

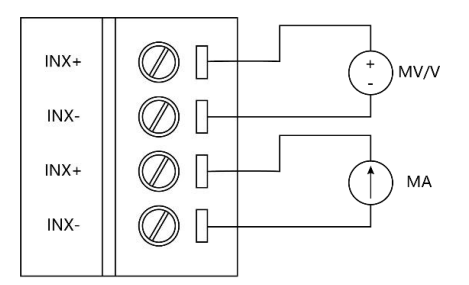

电压/电流可同时输入

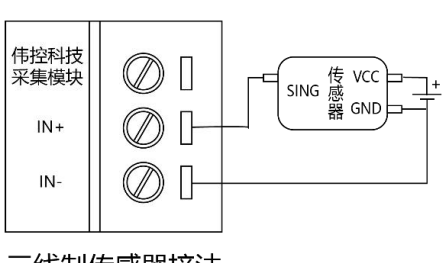

三线制传感器接法

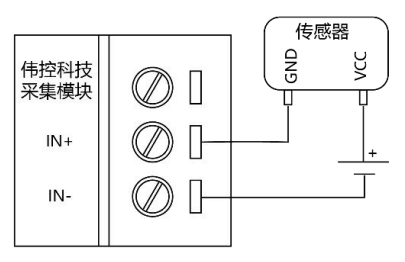

两线制传感器接法

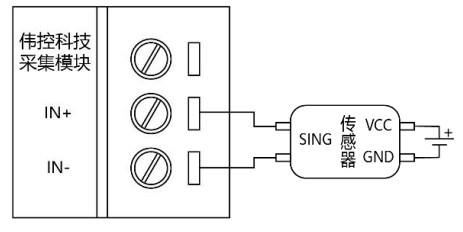

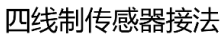

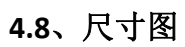

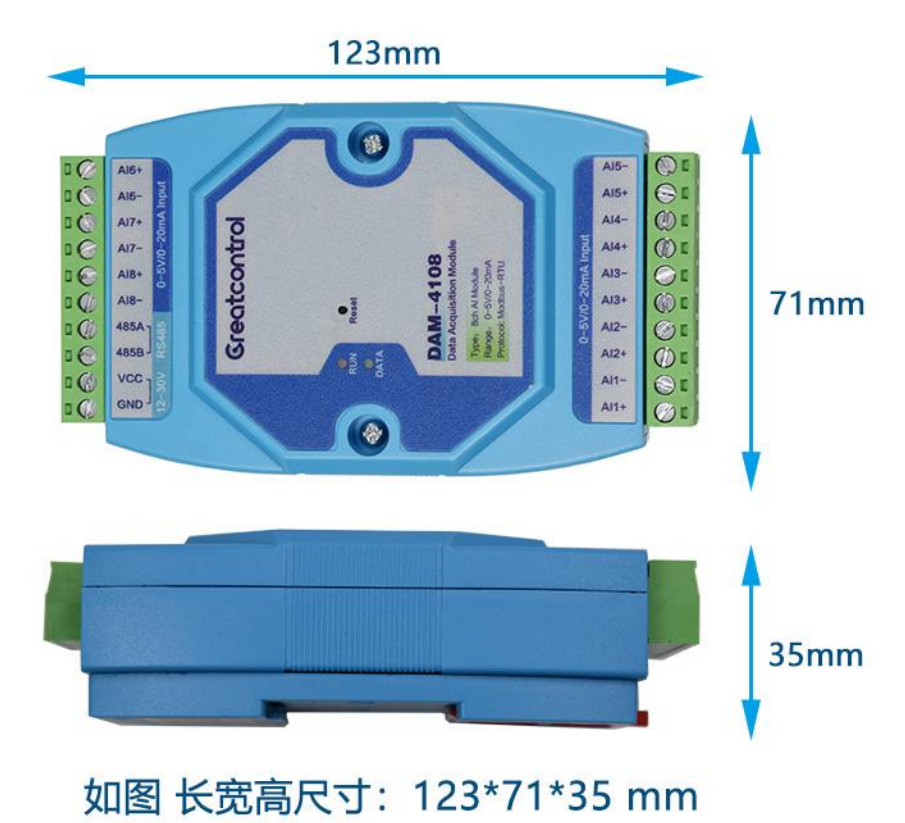

# 五、配置软件操作说明

| 计算机                                        |                                                   |                   |                                                                                                    |                              |                                         |                                                                                                    |                                                                                              |
|--------------------------------------------|---------------------------------------------------|-------------------|----------------------------------------------------------------------------------------------------|------------------------------|-----------------------------------------|----------------------------------------------------------------------------------------------------|----------------------------------------------------------------------------------------------|
| USB<br>USB<br>USB-485 <sup>B</sup><br>电源 + |                                                   |                   | Ai6+<br>10du yuu2-0/S-0<br>Ai7-<br>Ai8+<br>Ai7-<br>Ai8-<br>Ai8-<br>Ai8-<br>Ai8-<br>Ai8-<br>VCC-<br>CND | Greatcontrol                 |                                         | Post Ex A Lotona<br>Post Experiment<br>Manage Landon (TT)<br>Manage Landon (TT)<br>Post Post Post Post Post Post Post Post | A15-<br>A15+<br>A14-<br>A14-<br>A13-<br>A13+<br>A12-<br>A14+<br>A12-<br>A14+<br>A11-<br>A11+ |
| 🙁 GC-ADCToo                                | l-GCtech                                          |                   |                                                                                                    |                              | - 0                                     | ×                                                                                                    |                                                                                              |
| 采集模式                                       |                                                   |                   |                                                                                                    |                              |                                         |                                                                                                    |                                                                                              |
| TX = 4<br>连接设备<br>串口号<br>波特率<br>校验位<br>停止位 | 5 ERR =<br>[COM58 ]<br>[9600 ]<br>[None ]<br>[1 ] | : 0<br>成功!<br> 串口 | 通讯参数;<br>设备地址<br>波特率<br>校验位<br>停止位                                                                     | 设置<br>1<br>9600<br>None<br>1 | 读取参数<br>✓ 应用参数<br>✓ 型号:4108<br>✓ 版本:102 |                                                                                                    |                                                                                              |
| 模拟量输                                       | 入通道1-4                                            |                   |                                                                                                    |                              |                                         |                                                                                                    |                                                                                              |
| 1714                                       | ADC输入值                                            | 0-                | 5V/0-10V                                                                                               | (                            | 0/4-20mA                                |                                                                                                    |                                                                                              |
| · 通道1                                      | 4092                                              |                   |                                                                                                    | 0 19                         | 9.97                                    |                                                                                                    |                                                                                              |
| 通道2                                        | 4100                                              |                   |                                                                                                    |                              | ).01                                    |                                                                                                    |                                                                                              |
| 理坦3<br>涌送4                                 | 4093                                              |                   |                                                                                                    |                              | 9.98                                    |                                                                                                    |                                                                                              |
| 进退4                                        | 4007                                              |                   |                                                                                                    |                              |                                         |                                                                                                    |                                                                                              |
| <b> </b>                                   | 人通道5-8                                            |                   |                                                                                                    |                              |                                         |                                                                                                    |                                                                                              |
| 通道5                                        | ADC输入值                                            | 0-                | 5V/0-10V                                                                                               |                              | 0/4-20mA                                |                                                                                                    |                                                                                              |
| 通道5 通道6                                    | 4102                                              |                   |                                                                                                    |                              | 100                                     |                                                                                                    |                                                                                              |
| 通道0                                        | 4069                                              |                   |                                                                                                    |                              | 186                                     |                                                                                                    |                                                                                              |
| 通道,                                        | 4061                                              |                   |                                                                                                    |                              | 9.82                                    |                                                                                                    |                                                                                              |
|                                            |                                                   |                   |                                                                                                    |                              |                                         |                                                                                                    |                                                                                              |
|                                            |                                                   |                   |                                                                                                    |                              |                                         |                                                                                                    |                                                                                              |

STEP1: 电脑和模块按上图所示连接。

STEP2: 选择电脑的 485 对应的串口号,可以通过电脑设备管理器查看。 STEP3: 配置软件上选择模块当前的波特率、校验位、停止位等参数,然后点击 "打开串口"。

软件操作说明:

- 1. 模拟量数值会自动刷新。
- 2. 根据模拟量实际输入类型,选择 0-5V 或者 0/4-20mA 显示
- 如果需要修改"设备地址"、"波特率"、"校验位"等参数,先修改参数, 再点击"应用参数"按钮。
- 4. 模块的万能地址是"254"。

# 六、寄存器参数

## 6.1、寄存器参数表

| 模块通讯参数寄存器说明 |                   |       |          |                   |            |     |
|-------------|-------------------|-------|----------|-------------------|------------|-----|
| 寄存<br>器     | PLC 寄<br>存器地<br>址 | 功能    | 值        | 对应参数              | 备注         |     |
| 0x0c8       | 40201             | 模块型号  |          |                   | 口遗         |     |
| 0x0c9       | 40202             | 固件版本  |          |                   |            |     |
| 0x0ca       | 40203             | 操作寄存器 | 0        | 无操作<br>写λ 1. 模块重启 |            |     |
| 0x0cb       | 40204             | 模块地址  | 1-254    | 模块地址 1-254        | 254 是万能地址  |     |
|             |                   |       | 0        | 1200              |            |     |
|             |                   |       | 1        | 2400              |            |     |
|             |                   |       | 2        | 4800              |            |     |
|             |                   |       | 3        | 9600              |            |     |
| 0,0000      | 40205             | 油供应   | 4        | 14400             | 10 种       |     |
| UXULL       |                   |       | <b>5</b> | 5                 | 19200      | 波特率 |
|             |                   |       |          | 6                 | 38400      |     |
|             |                   |       | 7        | 56000             |            |     |
|             |                   |       |          | 8                 | 57600      |     |
|             |                   |       | 9        | 115200            |            |     |
|             |                   |       | 0        | 无校验               |            |     |
| 0x0cd       | 40206             | 校验位   | 1        | 奇校验               | 3 个参数      |     |
|             |                   |       | 2        | 偶校验               |            |     |
|             | 40207             | 停止位   | 0        | 1位停止位             | <b>)</b> 个 |     |
| UNUCE       | 40207             | 行工业   | 1        | 2 位停止位            |            |     |

保持寄存器地址 40201-40202 是只读寄存器,支持 03 功能码。 保持寄存器地址 40203-40207 是读/写寄存器,支持 03、06、16 功能码。

| 工程量设置寄存器说明    |                   |          |               |                                       |         |  |  |
|---------------|-------------------|----------|---------------|---------------------------------------|---------|--|--|
| 寄存<br>器地<br>址 | PLC 寄<br>存器<br>地址 | 功能       | 值             | 对应参数                                  | 备注      |  |  |
| 0.57          |                   | 子们目什么    | 0             | 禁用                                    | 选择"使能", |  |  |
| 0xD7          | 40216             | <u> </u> | 1             | 使能                                    | 该功能才生效  |  |  |
|               |                   |          | 0             | 4-20mA/1-5V                           |         |  |  |
| 0xD8          | 40217             | 输入量程     | 1             | 0-20mA/0-5V<br>/0-10V                 | 入的量程    |  |  |
|               |                   |          | 0             | 浮点数 ABCD                              |         |  |  |
| 0.50          | 40040             | 光 扫 光 五山 | 1             | 浮点数 BADC                              |         |  |  |
| 0xD9          | 40218             | <b> </b> | 2             | 浮点数 CDAB                              |         |  |  |
|               |                   |          | 3             | 浮点数 DCBA                              |         |  |  |
| 0xDA          | 40219             | 数值上限1    |               |                                       |         |  |  |
| 0xDB          | 40220             | 数值下限1    |               |                                       |         |  |  |
| 0xDC          | 40221             | 数值上限 2   | -             |                                       |         |  |  |
| 0xDF          | 40222             | 数值下限 2   |               |                                       |         |  |  |
| 0xDE          | 40223             | 数值上限 3   |               |                                       |         |  |  |
| 0xDF          | 40224             | 数值下限 3   |               |                                       |         |  |  |
| 0xE0          | 40225             | 数值上限 4   |               |                                       |         |  |  |
| 0xE1          | 40226             | 数值下限 4   | 27760~+27767  | 带体导教刑                                 | 配合工程量输  |  |  |
| 0xE2          | 40227             | 数值上限 5   | -32/08 +32/07 | □ □ □ □ □ □ □ □ □ □ □ □ □ □ □ □ □ □ □ | 出设置参数   |  |  |
| 0xE3          | 40228             | 数值下限 5   |               |                                       |         |  |  |
| 0xE4          | 40229             | 数值上限 6   |               |                                       |         |  |  |
| 0xE5          | 40230             | 数值下限 6   |               |                                       |         |  |  |
| 0xE6          | 40231             | 数值上限 7   |               |                                       |         |  |  |
| 0xE7          | 40232             | 数值下限 7   |               |                                       |         |  |  |
| 0xE8          | 40233             | 数值上限8    |               |                                       |         |  |  |
| 0xE9          | 40234             | 数值下限 8   |               |                                       |         |  |  |

该系列寄存器设置好以后,工程量输出寄存器才能正常使用。 例如某线性液位计的信号输出为 4~20mA,测量范围 0~100 米,那么:

1. 选择工程量"使能"

2. 输入量程选择"4-20mA"

**3**. 对应输入通道的"数据上限"设置为"100","数据下限"设置"0" 设置好以后即可直接读取工程量值(本例中为液位值,单位为米)

|      |       | 16 位  | 无符号整型 ADC 数 | 数值寄存器  | 器地址及说明      |             |
|------|-------|-------|-------------|--------|-------------|-------------|
| 寄存   | PLC 保 | PLC 输 |             |        |             |             |
| 器地   | 持寄存   | 入寄存   | 功能          | ADC 值  | 对应参数        | 备注          |
| 址    | 器地址   | 器地址   |             |        |             |             |
| 0x00 | 40001 | 30001 | 第1路AD输入     | 0-4095 | 0-5V/0-20mA | 注意:         |
| 0x01 | 40002 | 30002 | 第2路 AD 输入   | 0-4095 | 0-5V/0-20mA | 30001-30008 |
| 0x02 | 40003 | 30003 | 第3路AD 输入    | 0-4095 | 0-5V/0-20mA | 与           |
| 0x03 | 40004 | 30004 | 第4路 AD 输入   | 0-4095 | 0-5V/0-20mA | 40001-40008 |
| 0x04 | 40005 | 30005 | 第5路AD 输入    | 0-4095 | 0-5V/0-20mA | 两段寄存器地      |
| 0x05 | 40006 | 30006 | 第6路AD输入     | 0-4095 | 0-5V/0-20mA | 址内数据内容      |
| 0x06 | 40007 | 30007 | 第7路 AD 输入   | 0-4095 | 0-5V/0-20mA | 都为模拟量输      |
| 0x07 | 40008 | 30008 | 第8路 AD 输入   | 0-4095 | 0-5V/0-20mA | 入数据         |

1. 寄存器地址:30001-30008 支持功能码 04, 类型为"输入寄存器"。

2. 寄存器地址:40001-40008 支持功能码 03, 类型为"保持寄存器"。

3. 如果该通道为 0-5V 型,则电压转换公式为 V=ADC 数值 / 4095 \* 5,比 如 ADC 数值为 2048,则转换后电压为 2.500V。

4. 如果该通道为 0-20mA 型,则电流转换公式为 I= ADC 数值 / 4095 \* 5 /250 \*1000,比如 ADC 数值为 0X0800,对应的十进制为 2048,则转换后电流为 10.00mA。

5. 如下图: 电压输入值和 AD 对应关系线性图。

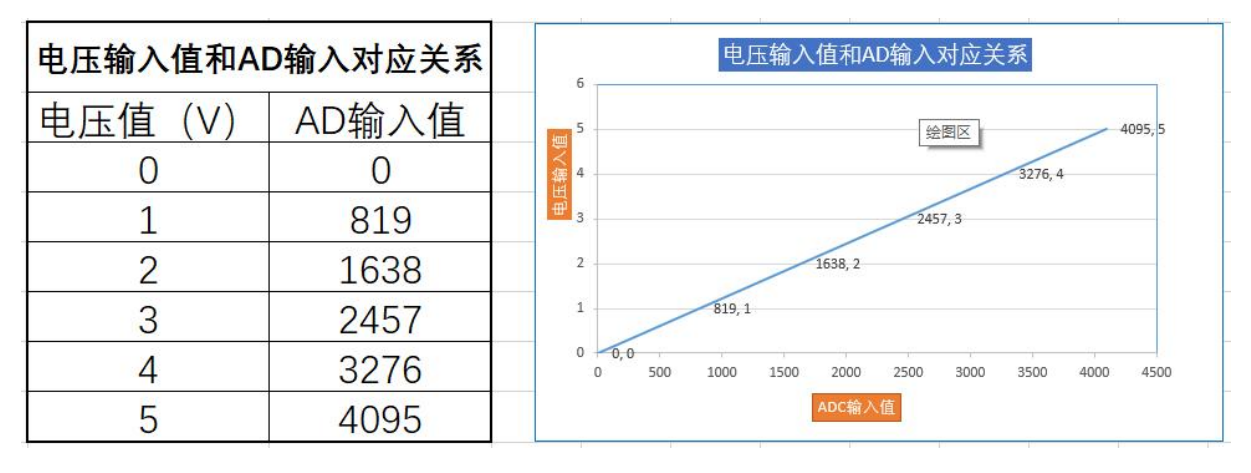

|               | 0-5V 型 16 位无符号整型数格式寄存器地址及说明 |                     |           |        |          |               |  |  |  |  |  |  |
|---------------|-----------------------------|---------------------|-----------|--------|----------|---------------|--|--|--|--|--|--|
| 寄存<br>器地<br>址 | PLC 保<br>持寄存<br>器地址         | PLC 输<br>入寄存<br>器地址 | 功能        | 数值     | 对应电<br>压 | 备注            |  |  |  |  |  |  |
| 0x08          | 40009                       | 30009               | 第1路0-5V输入 | 0-5000 | 0-5.000V |               |  |  |  |  |  |  |
| 0x09          | 40010                       | 30010               | 第2路0-5V输入 | 0-5000 | 0-5.000V | 注意:           |  |  |  |  |  |  |
| 0x0a          | 40011                       | 30011               | 第3路0-5V输入 | 0-5000 | 0-5.000V | 30009-30016 与 |  |  |  |  |  |  |
| 0x0b          | 40012                       | 30012               | 第4路0-5V输入 | 0-5000 | 0-5.000V | 40009-40016 两 |  |  |  |  |  |  |
| 0x0c          | 40013                       | 30013               | 第5路0-5V输入 | 0-5000 | 0-5.000V | 段寄存器地址内       |  |  |  |  |  |  |
| 0x0d          | 40014                       | 30014               | 第6路0-5V输入 | 0-5000 | 0-5.000V | 数据内容都为模       |  |  |  |  |  |  |
| 0x0e          | 40015                       | 30015               | 第7路0-5V输入 | 0-5000 | 0-5.000V | 拟量输入数据        |  |  |  |  |  |  |
| 0x0f          | 40016                       | 30016               | 第8路0-5V输入 | 0-5000 | 0-5.000V |               |  |  |  |  |  |  |

1. 寄存器地址:30009-30016 支持功能码 04, 类型为"输入寄存器"。

2. 寄存器地址:40009-40016 支持功能码 03, 类型为"保持寄存器"。

3. 这类寄存器只对通道输入类型为 0-5V 型有意义。

4. 16 位无符号整型,电压值(mV)单位是毫伏,比如读出的电压值是 0X0800, 对应的十进制为 2048,则该通道的电压值即为 2048 mV = 2.048V。

|               | 0-20mA 型 16 位无符号整型数格式寄存器地址及说明 |                     |                 |        |          |             |  |  |  |  |  |
|---------------|-------------------------------|---------------------|-----------------|--------|----------|-------------|--|--|--|--|--|
| 寄存<br>器地<br>址 | PLC 保<br>持寄存<br>器地址           | PLC 输<br>入寄存<br>器地址 | 功能              | 值      | 对应电<br>流 | 备注          |  |  |  |  |  |
| 0x10          | 40017                         | 40017               | 第1路0-20mA输入     | 0-2000 | 0-20mA   | 注意:         |  |  |  |  |  |
| 0x11          | 40018                         | 30018               | 第 2 路 0-20mA 输入 | 0-2000 | 0-20mA   | 30017-30024 |  |  |  |  |  |
| 0x12          | 40019                         | 30019               | 第3路0-20mA输入     | 0-2000 | 0-20mA   | 与           |  |  |  |  |  |
| 0x13          | 40020                         | 30020               | 第4路0-20mA输入     | 0-2000 | 0-20mA   | 40017-40024 |  |  |  |  |  |
| 0x14          | 40021                         | 30021               | 第5路0-20mA输入     | 0-2000 | 0-20mA   | 两段寄存器地      |  |  |  |  |  |
| 0x15          | 40022                         | 30022               | 第6路0-20mA输入     | 0-2000 | 0-20mA   | 址内数据内容      |  |  |  |  |  |
| 0x16          | 40023                         | 30023               | 第7路0-20mA输入     | 0-2000 | 0-20mA   | 都为模拟量输      |  |  |  |  |  |
| 0x17          | 40024                         | 30024               | 第8路0-20mA输入     | 0-2000 | 0-20mA   | 入数据         |  |  |  |  |  |

说明:

1. 寄存器地址:30017-30024 支持功能码 04, 类型为"输入寄存器"。

2. 寄存器地址:40017-40024 支持功能码 03, 类型为"保持寄存器"。

3. 这类寄存器只对通道输入类型为 0-20mA 型有意义。

4. 16 位无符号整型,电流值(mA)单位是毫安,比如读出的电压值是 0X03e8,对应的十进制为 1000,则该通道的电流值即为 10.00mA。

网站 <u>www.greatcontroltech.com</u> 咨询热线 0571-82306300

|      |       | -      | L程量输出寄存                                        | 字器地址及说明                                | 明                                                                                     |      |
|------|-------|--------|------------------------------------------------|----------------------------------------|---------------------------------------------------------------------------------------|------|
| 寄存   | PLC 寄 | PLC 输入 |                                                |                                        |                                                                                       |      |
| 器地   | 存器地   | 寄存器    | 功能                                             | 数值                                     | 对应参数                                                                                  | 备注   |
| 址    | 址     | 地址     |                                                |                                        |                                                                                       |      |
| 0x32 | 40051 | 30051  |                                                |                                        |                                                                                       |      |
| 0x33 | 40052 | 30052  | <b>− − − − − − −</b> − − − − − − − − − − − −   |                                        | 该类型输出数值                                                                               |      |
| 0x34 | 40053 | 30053  | 一                                              |                                        | 1 泡围可以按需求                                                                             |      |
| 0x35 | 40054 | 30054  | 第2路数值                                          |                                        | 设置。例如呆线                                                                               |      |
| 0x36 | 40055 | 30055  |                                                |                                        | 性温度传感希输                                                                               |      |
| 0x37 | 40056 | 30056  | 牙 5                                            | 32 位标准<br>IEEE-754 浮<br>点数,默认<br>解析顺序为 | <ul> <li>副为 4 20mA,</li> <li>测量温度范围为</li> <li>-20~120℃,那么</li> <li>设置模块的输入</li> </ul> | 设置好  |
| 0x38 | 40057 | 30057  | <b>笠</b> 4 敗粉店                                 |                                        |                                                                                       | 工程量  |
| 0x39 | 40058 | 30058  |                                                |                                        |                                                                                       | 参数,该 |
| 0x3A | 40059 | 30059  | <b>笠</b> г 取 粉 店                               |                                        |                                                                                       | 系列寄  |
| 0x3B | 40060 | 30060  | <b> </b>                                       |                                        | ■ 里住 / 4 2011A,<br>数 估 上 阻 120 数                                                      | 存器才  |
| 0x3C | 40061 | 30061  | 一                                              | 1-2-3-4                                | 」 <u>奴</u> 值上限 120, <u>级</u>                                                          | 有意义。 |
| 0x3D | 40062 | 30062  | <b>牙 0</b>                                     |                                        | 立现直接远取丁                                                                               |      |
| 0x3E | 40063 | 30063  | 一<br>一<br>一<br>切<br>数<br>者<br>一<br>の<br>数<br>店 | ]                                      | 250 - 25 - 25 - 25 - 25 - 25 - 25 - 25                                                |      |
| 0x3F | 40064 | 30064  | <b>为 /</b>                                     |                                        | 为温度值, 单位                                                                              |      |
| 0x40 | 40065 | 30065  | <b>答</b> o 取粉店                                 |                                        | 为℃)。                                                                                  |      |
| 0x41 | 40066 | 30066  | <b>                                     </b>   |                                        |                                                                                       |      |

1. 寄存器地址:30051-30066 支持功能码 04, 类型为"输入寄存器"。

2. 寄存器地址:40051-40066 支持功能码 03, 类型为"保持寄存器"。

3. 每一路输入值占用两个寄存器,数据类型为 32 位 IEEE-754 浮点数,默认解析顺序为 1-2-3-4(可设置)。

4. 该类型参数要设置好工程量相关参数才能使用。

### 6.2、Modbus-RTU 上位机读取寄存器操作示例

本例中使用"Modbus poll"软件,有关该软件的使用方法请参考其他资料。 首先,建立连接(如下图所示)

|   | b Connaction Setup X              |
|---|-----------------------------------|
|   | Connection                        |
|   | Serial Port                       |
|   | Cancel                            |
| 1 | Serial Settings                   |
| 2 | USB Serial Port (COM58) V Mrde    |
| 2 | 9600 Baud ~                       |
| 4 | Response Timeout                  |
| 5 | 1000 [ms]                         |
| 6 | None Parity V Delay Between Polls |
| 7 | 1 Stop Bit V Advanced [100 [ms]   |
| 8 |                                   |
| 9 | Remote Modbus Server              |
|   | IP Address or Node Name           |
| - | Sover Bot Connect Timon It        |
|   |                                   |
|   | 3000 [iiis] O IPv6                |

# A: 读 ADC 数值 寄存器

|                                                                     | ection Set                                  | up Functions Dis     | splay view Windo         | и негр                          | a 10                       |                                              |
|---------------------------------------------------------------------|---------------------------------------------|----------------------|--------------------------|---------------------------------|----------------------------|----------------------------------------------|
| <b>2 1 6</b>                                                        | XID                                         | ፻፬ 1 05 06           | 6 15 16 17 22 23         | тс 🖻                            | 8 R?                       |                                              |
| and Athlete I                                                       |                                             |                      |                          | ~                               |                            |                                              |
| read/ while i                                                       | Jenniuon                                    |                      |                          | ^                               |                            |                                              |
| Slave ID:                                                           | 1                                           | ]                    | ОК                       |                                 |                            |                                              |
| Function:                                                           | 03 Read Ho                                  | lding Registers (4x) | ~ Cancel                 |                                 |                            |                                              |
| Address mo                                                          | de                                          |                      |                          |                                 | Mbpoll1                    |                                              |
| Dec                                                                 | Hex                                         |                      |                          | Tx =                            | = 2635: Err = 0: ID        | = 1: F = 03: SR = 0m                         |
|                                                                     | 0                                           |                      |                          |                                 |                            |                                              |
| Address:                                                            | U                                           | PLC address = 400    | 01                       |                                 | Name                       | 00000                                        |
| Quantity:                                                           | 8                                           |                      |                          | 0                               | ADC输入1                     | 4087                                         |
| -                                                                   |                                             | 1                    |                          | 1                               | 2                          | 4084                                         |
| Scan Rate:                                                          | 0                                           | Ims                  | ADDIV                    |                                 |                            |                                              |
| Scan Rate:                                                          | 0                                           | [ [ms]               | Apply                    | 2                               | 3                          | 4086                                         |
| Scan Rate:<br>Disable                                               | 0                                           | ] [ms]               | Apply                    | 2                               | 3                          | 4086<br>4087                                 |
| Scan Rate:<br>Disable<br>Read/W                                     | 0<br>/rite Disabled                         | j [ms]               | Apply<br>Read/Write Once | 2 3 4                           | 3<br>4<br>5                | 4086<br>4087<br>4087                         |
| Scan Rate:<br>Disable<br>Read/W                                     | 0<br>/rite Disabled<br>on error             | ] [ms]               | Apply<br>Read/Write Once | 2<br>3<br>4<br>5                | 3<br>4<br>5<br>6           | 4086<br>4087<br>4087<br>4090                 |
| Scan Rate:<br>Disable<br>Read/W<br>Disable<br>View                  | 0<br>/rite Disabled<br>on error             | ] [ms]               | Apply<br>Read/Write Once | 2<br>3<br>4<br>5<br>6           | 3<br>4<br>5<br>6<br>7      | 4086<br>4087<br>4087<br>4090<br>4091         |
| Scan Rate:<br>Disable<br>Read/W<br>Disable<br>View<br>Rows<br>() 10 | 0<br>(rite Disabled<br>on error<br>() 20 () | 50 0 100 0 Fit       | Apply<br>Read/Write Once | 2<br>3<br>4<br>5<br>6<br>7      | 3<br>4<br>5<br>6<br>7<br>8 | 4086<br>4087<br>4087<br>4090<br>4091<br>4093 |
| Scan Rate:<br>Disable<br>Read/W<br>Disable<br>View<br>Rows<br>() 10 | 0<br>(rite Disabled<br>on error<br>20       | 50 0100 0 Fit        | Apply<br>Read/Write Once | 2<br>3<br>4<br>5<br>6<br>7<br>8 | 3<br>4<br>5<br>6<br>7<br>8 | 4086<br>4087<br>4087<br>4090<br>4091<br>4093 |

# B: 读 0-5V 型全部通道电压值

| odbus Poll - Mbpoll1<br>Edit Connection Setup Functions Display | View Window H     | elp      |                    |               |        |       |
|-----------------------------------------------------------------|-------------------|----------|--------------------|---------------|--------|-------|
| 🖗 🖬 🎒 🗙 🛅 🔤 🚊 💷 05 06 15                                        | 16 17 22 23   TC  | D 🖪 🖇 🕅  | ?                  |               |        |       |
| tead/Write Definition                                           | ×                 |          |                    |               |        |       |
| lave ID:                                                        | ОК                |          |                    |               |        |       |
| unction: 03 Read Holding Registers (4x) v                       | Cancel            |          | Anna -             |               |        |       |
| Address mode                                                    |                   | Mbpc     | dl1                |               |        |       |
| Dec O Hex                                                       |                   | Tx = 311 | 171: Err = 0: ID = | 1: F = 03: SR | = 0ms  |       |
| Address: 8 P C address = 40009                                  |                   |          | Name               | 00000         | Name   | 00010 |
|                                                                 |                   | 0        |                    |               | 3.484V | 3484  |
| uantity: 8                                                      |                   | 1        |                    |               | 3.990V | 3990  |
| can Rate: 0 [ms]                                                | Apply             | 2        |                    |               | 4.499V | 4499  |
| Disable                                                         |                   | 3        |                    |               | 4.991V | 4991  |
| Read/Write Disabled                                             | Dead Malate On ca | 4        |                    |               | 1.252V | 1252  |
| Disable on error                                                | Read/ while Once  | 5        |                    |               | 0.991V | 991   |
| View                                                            |                   | 6        |                    |               |        |       |
| ● 10 ○ 20 ○ 50 ○ 100 ○ Fit to Q                                 | uantity           | 7        |                    |               |        |       |
|                                                                 | (Dec. 1)          | 8        | 2.499V             | 2499          | -      |       |
| Address in Cell                                                 | Mode              | 9        | 2.989V             | 2989          |        |       |
|                                                                 | Houe              |          |                    |               |        |       |
| Request                                                         |                   |          |                    |               |        |       |
| RTU 01 03 00 08 00 08 C5 CE                                     |                   | P        |                    |               |        |       |
| ASCII 3A 30 31 30 33 30 30 30 38 30 30 30 3                     | 38 45 43 0D 0A    |          |                    |               |        |       |

# C: 读 0-20mA 型全部通道电压值

|                                                 |         | ~                                       |              |         |        |
|-------------------------------------------------|---------|-----------------------------------------|--------------|---------|--------|
| ead/Write Definition                            | ×       |                                         |              |         |        |
| ave ID: 1 OK                                    |         |                                         |              |         |        |
| unction: 03 Read Holding Registers (4x) V Cance | el 📴 Mb | poll1                                   |              |         |        |
| Address mode<br>● Dec ○ Hex                     | Tx = 1  | 0649: Err = 0: ID =                     | 1: F = 03: S | R = 0ms |        |
| ddress: 16 PLC address = 40017                  |         | Name                                    | 00010        | Name    | -00020 |
|                                                 | 0       |                                         |              | 17.97mA | 1797   |
| uantity: 8                                      | 1       |                                         |              | 19.96mA | 1996   |
| can Rate: 0 [ms] Appl                           | y 2     |                                         |              | 4.99mA  | 499    |
| Disable                                         | 3       |                                         |              | 3.97mA  | 397    |
| Read/Write Disabled                             | 4       |                                         |              |         |        |
| Disable on error Read/Write O                   | nce 5   | 100000000000000000000000000000000000000 |              | 51      |        |
| View                                            | 6       | 10.00mA                                 | 1000         |         | 1      |
| Rows                                            | 7       | 11.96mA                                 | 1196         |         |        |
| ● 10 ○ 20 ○ 50 ○ 100 ○ Fit to Quantity          | 8       | 13.94mA                                 | 1394         |         |        |
| Hide Name Columns                               | 9       | 15.99mA                                 | 1599         |         |        |
| Address in Cell                                 |         |                                         |              |         |        |
| Request                                         |         |                                         |              |         |        |
| RTU 01 03 00 10 00 08 45 C9                     |         |                                         |              |         |        |

网站 <u>www.greatcontroltech.com</u> 咨询热线 0571-82306300

### D: 读全部通道工程量浮点数

| ; 🖬 🚔 🗙 🛅   🖳 🏛   IL   05 06 15 16 17 22 23   TC 🤅       | 인 📓 🖇 🕅  |                 |                   |       |         |
|----------------------------------------------------------|----------|-----------------|-------------------|-------|---------|
| ead/Write Definition X                                   | Mbpo     | 5  1            |                   |       |         |
| slave ID: 1 OK                                           | Tx = 57: | Err = 0: ID = 1 | : F = 03: SR = 10 | 000ms |         |
| unction: 03 Read H Iding Registers (4x) V Cancel         |          | Name            | 00050             | Name  | 00060   |
| Address mode                                             | 0        |                 | 99.9389           |       | 100.122 |
| ● Dec ○ Hex                                              | 1        |                 |                   |       |         |
| Address 50 FLC address = 40051                           | 2        |                 | 100.214           |       | 99.2674 |
|                                                          | 3        |                 | 1000              |       |         |
| Quantity: 16                                             | 4        |                 | 100               |       | 98.9622 |
| Scan Rate: 1000 [ms] Apply                               | 5        |                 |                   |       |         |
| Disable                                                  | 0        |                 | 99.1453           |       |         |
| Read/Write Disabled                                      | 8        |                 | 100.244           |       |         |
|                                                          | 9        |                 |                   |       |         |
| Rows                                                     |          |                 |                   |       |         |
| ● 10 ○ 20 ○ 50 ○ 100 ○ Fit to Quantity                   |          |                 |                   |       |         |
| Hide Name Columns PLC Addresses (Base 1)                 |          |                 |                   |       |         |
| Address in Cell                                          |          |                 |                   |       |         |
| Request                                                  |          |                 |                   |       |         |
| RTU 01 03 00 32 00 10 E5 C9                              |          |                 |                   |       |         |
| ASCII 24 20 21 20 22 20 20 22 22 20 20 21 20 42 41 00 04 |          |                 |                   |       |         |

## 6.3、修改模块寄存器的指令解析

### 修改设备地址(寄存器地址 203, PLC 地址 40204)

发送指令 01 06 00 cb 00 02 79 f5 (设备 ID 改成 2)

| 指令说明 | 设备 ID | 功能码 | 寄存 | 器地址 | 写入: | 参数 | CRC 校验 |    |
|------|-------|-----|----|-----|-----|----|--------|----|
|      | 01    | 06  | 00 | cb  | 00  | 02 | 79     | f5 |

### 返回指令 01 06 00 cb 00 02 79 f5

| 指令说明 | 设备 ID | 功能码 | 寄存者 | 器地址 | 写入参数 |    | CRC 校验 |    |
|------|-------|-----|-----|-----|------|----|--------|----|
|      | 01    | 06  | 00  | cb  | 00   | 02 | 79     | f5 |

说明:

1. 模块默认地址1

2. 设备地址设置范围 1~247

3. 设备地址设备成功后,无需重启,立即生效

4. 不清楚设备地址时,可长按 Reset 键重置参数

#### 修改设备波特率(寄存器地址 204, PLC 地址 40205)

发送指令 01 06 00 cc 00 09 89 f3 (波特率改成 115200)

| 指令说明 | 设备 ID | 功能码 | 寄存著 | 器地址 | 写入: | 参数 | CRC 校验 |    |
|------|-------|-----|-----|-----|-----|----|--------|----|
|      | 01    | 06  | 00  | СС  | 00  | 09 | 89     | f3 |

返回指令 01 06 00 cc 00 09 89 f3

| 指令说明 | 设备 ID | 功能码 | 寄存器地址 |    | 写入参数 |    | CRC 校验 |    |
|------|-------|-----|-------|----|------|----|--------|----|
|      | 01    | 06  | 00    | СС | 00   | 09 | 89     | f3 |

说明:

- 1. 模块默认波特率 9600, 最高 115200
- 2. 设备地址设备成功后,无需重启,立即生效

3. 不清楚设备波特率时,可长按 Reset 键重置参数

4. 配置其他波特率可参照寄存器参数表

### 修改设备校验位(寄存器地址 205, PLC 地址 40206)

发送指令 01 06 00 cd 00 02 99 f4 (校验位改成"偶校验")

| 指令说明 | 设备 ID | 功能码 | 寄存器地址 |    | 写入参数 |    | CRC 校验 |    |
|------|-------|-----|-------|----|------|----|--------|----|
|      | 01    | 06  | 00    | cd | 00   | 02 | 99     | f4 |

返回指令 01 06 00 cd 00 02 99 f4

| 指令说明 | 设备 ID | 功能码 | 寄存器地址 |    | 写入参数 |    | CRC 校验 |    |
|------|-------|-----|-------|----|------|----|--------|----|
|      | 01    | 06  | 00    | cd | 00   | 02 | 99     | f4 |

说明:

1. 模块默认无校验,可设置奇校验、偶校验

2. 设备校验设置成功后,无需重启,立即生效

### 6.4、Modbus 寄存器地址说明

在发送的数据帧中,需要指定要访问的寄存器地址。用户自己编写通讯软件 时,要注意:

数据帧中的寄存器地址 = 地址表中的寄存器地址 - 1;

举例说明: 比如读取输入寄存器 40001 的内容, "4"代表为保持寄存器, 但不会作为寄存器地址。

①在一般的串口发送数据软件中, "0001"为寄存器地址,则数据帧中地址 应为"0000";

②在组态软件中, "0001"为寄存器地址,因其发数据时会自动减 1,直接 填 "0001"即可;

# 七、配置软件说明

# 7.1、模块参数修改

| 步走       |         |           | 1          |          |        |
|----------|---------|-----------|------------|----------|--------|
| TX = 39  | 6       | ERR = 0   |            |          | 写入参数成功 |
| 连接设备     |         |           | 進用参数       | 女设置 一    |        |
| 串口号      | COM58 - | 打开成功!     | 设备地均       | £ 16     | 读取参数   |
| 波特率      | 9600 -  | 关闭串口      | 波特率        | 19200    | 应用参数   |
| 校验位      | None 💌  | 2 STOLLAR | 校验位        | None _   |        |
| 停止位      | 1 •     |           | 停止位        | 1        | 版本:102 |
| 模拟晶输     | 入通道1-4  |           |            |          | 1      |
| COVE 100 | ADC输入   | 直 🦉       | 提示         | ×        | 1-20mA |
| 通道1      | 4092    | o (       | 写入参数5      | 助 💿 19.9 | 7      |
| 通道2      | 4100    | 0         |            | 20.0     | 1      |
| 通道3      | 4093    | 0         | Yes        | . 19.9   | 3      |
| 通道4      | 4067    | 0         |            | • 19.8   | 5      |
| 模拟量输     | 入通道5-8  |           |            |          |        |
|          | ADC输入   | 直         | 0-5V/0-10V | 0/4      | 1-20mA |
| 通道5      | 4101    | 0         |            | • 20.03  | 2      |
| 通道6      | 4097    | 0         |            | • 20.0   | 0      |
| 通道7      | 4069    | 0         |            | • 19.8   | 6      |
| 诵道8      | 4059    |           |            | 0 198    | 1.     |

在配置软件成功连接模块后,按如下操作可以修改模块的"设备地址""波特率" 等参数

- 如上图,把设备地址改成"16",波特率改成"19200"
- 点击"写入参数"按钮,弹窗提示"写入参数成功"
- 写入成功后可能要调整"连接设备"窗口里的通讯参数然后重新"打开 串口"
- 7.2、工程量配置说明

| ◎ GC-ADCTool-GCtech - X<br>采集版式                                                                                                    | GC-ADCTool-GCtech ー X<br>采集機式                                                                                                    |
|----------------------------------------------------------------------------------------------------|----------------------------------------------------------------------------------------------------|
| 主発電     ERR = 0       工程程設置     通訊参数设置       申口号     びんのを、       皮谷地址     1       波特率     9600 ····       炭防車口     炭防車口       校验位     None ····       検出位     1       小の市     安田参数       停止位     1       東山     一       御道:     4092       通道:     4092       ●     1997       通道:     4092       ●     1997       通道:     4092       ●     1998       通道:     4096       ●     1998       通道:     4096 | TX = 220     ERR = 0     写人打程最参数成功       工程最输出功能     输入量程这择       ● 点用     数据类型选择       ● 茶用     ア点数ABCD       ● 茶用     ア点数ABCD       ● 工程量范围设置     ● 1-5V/4-20mA       ● 蒸馏上限     数值下限       ● 遊園     120       ● 道道     120       ● 空石     ● 空石 |
|                                                                                                    | 通道1 1199145<br>通道2 1202991 Ves ●<br>通道3 1199573 通道7 118.8889<br>通道4 118.8462 通道8 118.6752                                                                                                    |

### 工程量设置步骤:

**1**. 如上左图,点击左上角"采集模式",再点击"工程量设置",配置软件即可进入工程量设置界面。

2. 如上右图,选择"启用",选择"输入量程",填好各个通道的"数值上限"和 "数值下限"

3. 点击"写入参数",提示"写入工程量参数成功"即表示设置成功。

#### 工程量设置应用实例:

例如某线性温度传感器输出为 4~20mA,测量温度范围为-20~120℃,那么 设置模块的输入量程为 4~20mA,数值上限 120,数据下限-20,即可实现直接读 取工程量值(本例中为温度值,单位为℃)。如下图红色框内就是温度数值,上 位机可以按浮点数 IEEE-754 标准读取。

| GC-AD | CTool-GCt   | ech   |        |                  |             | - D X   |
|-------|-------------|-------|--------|------------------|-------------|---------|
| ТХ    | ( = 25      | E     | RR = 0 |                  |             |         |
| 工程量   | 量输出功論       | E C   |        | 输入量程             | 选择          |         |
| ● 启月  | 用 数         | 据类型选择 | ě      | O 0-5V/          | 0-10V/0-20r | mA 读取参数 |
| ○禁月   | 〇 禁用        |       |        | ● 1-5V/          | 4-20mA      | 写入参数    |
| 工程量落  | 范围设置        |       |        |                  |             |         |
|       | 数值上降        | 良 数   | [值下限   |                  | 数值上限        | 数值下限    |
| 通道1   | 道1 120      |       | )      | 通道5              | 120         | -20     |
| 通道2   | 120         | -20   | )      | 通道6              | 120         | -20     |
| 通道3   | 120         | -20   | )      | 通道7              | 120         | -20     |
| 通道4 [ | 120         | -20   | )      | 通道8              | 120         | -20     |
| 工程量计  | 读取          |       |        |                  |             |         |
| 通道    | <b>119</b>  | 8718  | 通道     | 120.25           | 64          |         |
| 通道    | 道2 120.     | 2564  | 通道     | 120.04           | 27          | 2日 庄/古  |
| 通道    | 119.        | 8718  | 通道     | i7 <u>118.93</u> | 16          | 温度但     |
|       | 道4 118.7607 |       | 通道     | 通道8 118.6325     |             |         |

# 八、RS485 通信布线规范及注意事项

# 8.1、RS485 总线布线规范

1、采用标准 RS485 总线布线方式俗称手拉手的连接方式,应尽量避免星型连接方式。

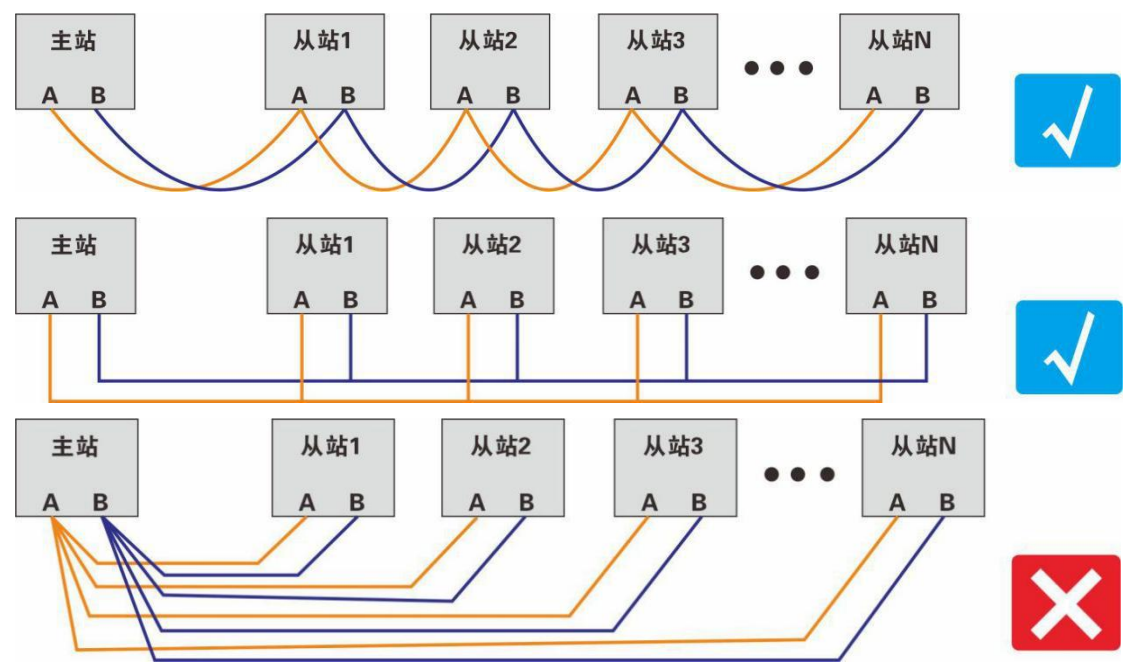

2、使用 2 芯屏蔽双绞线,线径粗细可参考"线材选型推荐表",总线长度不大于 1200 米,总线挂接设备不超过 250 台,分支线长度不大于 10 米。

3、通信线应尽量远离干扰源,通信线应走弱电井,不能与强电或射频信号线并 行走线,若必须并行走线,距离不应小于 0.5 米。

4、同一网段上的所有设备必须具有统一的信号地,以避免共模干扰。

## 8.2、RS485 布线注意事项

1、485 通信标准最大通信距离 1200 米,但实际应用中到不到这个距离,且波特率越高通信距离越短,一般通信距离超过 500 米需要增加 485 信号中继器。

2、总线上挂接的设备较多时为避免信号反射,应在距离最远的一台设备通信口 AB 间并接一个 120 欧姆匹配电阻。

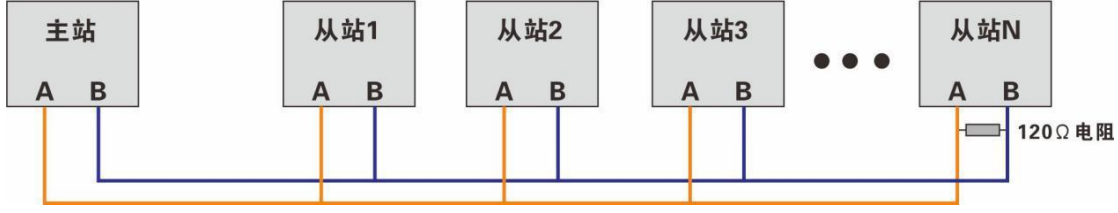

3、通信线的屏蔽线应与地线连接,这个地线是大地并非电源负极。

### 线材选型推荐表

| 布线距离      | 线材                   |
|-----------|----------------------|
| 小于 200 米  | <b>2*0.5</b> 两芯屏蔽双绞线 |
| 200-500 米 | 2*0.75 两芯屏蔽双绞线       |
| 大于 500 米  | 2*1.0 两芯屏蔽双绞线        |

### 常见故障排除

故障一:模块指示灯不亮。检查电源线是否连接正确,正负极有无接反,用万用 表测量电源电压是否正确,故障排除后电路板上的红色指示灯会常亮。

故障二:无法通信。检查通信口 485 线是否接反,检查模块的通信格式和波特率 是否与主站一致,如无法确定可长按 SET 键参数重置恢复默认值。

## 售后服务

当该产品出现问题需要维修时,请用户将产品附上故障说明寄回本公司,以 便我们能尽快的帮助您解决问题。自出厂之日起,一年内凡用户遵守运输,贮存 和使用规则,而出现的任何产品故障一律免费维修,超出保质期的模块维修只收 取更换的物料费而不收取其他任何费用。

若您在使用时,遇到与该产品相关的技术问题,本公司将提供免费技术指导,您可以拨打电话 0571-82306300,或登录网站 <u>www.greatcontroltech.com</u>下载资料。

在使用本公司产品时,请不要擅自产品电路板上的器件自行替换拆卸。若因 您的违规 使用导致产品不能正常使用,即使是在保修期内,一经查实,恕不免 费维修。

## 重要说明

公司保留在不另行通知的情况下,对产品所包含的规格进行更改、升级和优 化的权利。

产品规格书版权及产品最终解释权归杭州伟控科技有限公司所有。 感谢选用伟控科技产品:用心成就伟大!